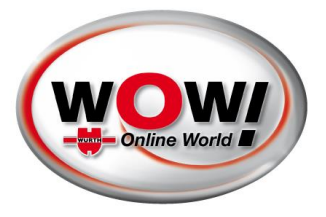

## SCHNITTSTELLE AÜK PLUS

Einrichtung der Schnittstelle AÜK Plus in der WOW! Software Dazu passend die Konfiguration im Importagenten der AÜK Plus

Dok.Nr.: 2261 Rev.01.00

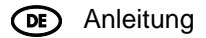

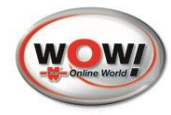

| Einstellungen in der WOW! Software:                                                                                                    |                                                                                                    |  |  |  |  |  |  |
|----------------------------------------------------------------------------------------------------|----------------------------------------------------------------------------------------------------|--|--|--|--|--|--|
| <image/> <complex-block></complex-block>                                                                                                    | <ul> <li>Voraussetzungen prüfen:</li> <li>WOW! Software in aktuellster<br/>Version (ab Version 5.31.00<br/>verfügbar)</li> <li>Internetverbindung verfügbar</li> <li>AÜK – Lizenz vorhanden</li> <li>AÜK – Software installiert</li> </ul> |  |  |  |  |  |  |
| O POWERSUCHE delepid: VIN / HSN TSN / Hotorcode / Hersteller / Hodell /     O POWERSUCHE delepid: VIN / HSN TSN / Hotorcode / Hersteller / Hodell /     O POWERSUCHE delepid: VIN / HSN TSN / Hotorcode / Hersteller / Hodell /     O POWERSUCHE delepid: VIN / HSN TSN / Hotorcode / Hersteller / Hodell /     POULAR 49 7400 MINA NUM     POULAR 49 7400 MINA NUM     POULAR 49 740 | Einstellungen in der WOW!<br>Software:<br>1. WOW! Software starten<br>2. Einstellungen auswählen (1)                                                                                                    |  |  |  |  |  |  |
| Algensis Gerba Programmationen                                                                                                    | <ol> <li>Reiter "Schnittstellen" (2)<br/>auswählen</li> <li>"Plakettenverwaltung" (3)<br/>auswählen</li> </ol>                                                                                                    |  |  |  |  |  |  |
| Atgunsis     Carsis     Programmlasticians       Parettenverwaltung     Schnittstelle deaktiviert<br>AUPlus<br>AUPlus<br>AUPlus     Schnittstelle deaktiviert<br>AUPlus       Schliefen                                                                                                    | 5. AÜK Plus (4) im Dropdown<br>auswählen                                                                                                    |  |  |  |  |  |  |

## Schnittstelle AÜK Plus

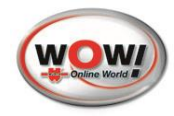

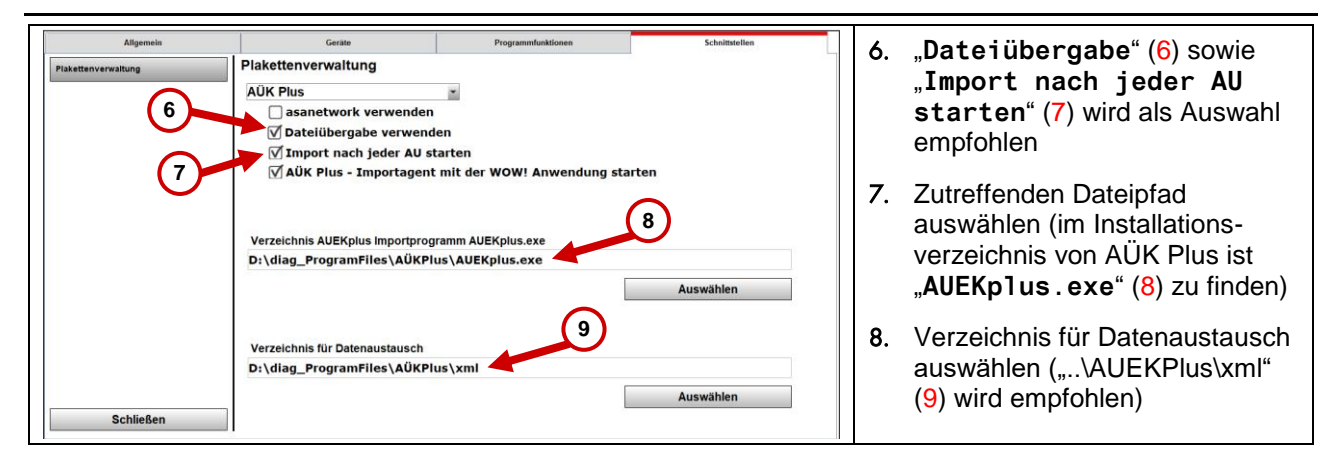

| Empfohlene Einstellungen im Importagenten der AÜK Plus                                                                                                    |                                                                                                    |  |  |  |  |
|----------------------------------------------------------------------------------------------------|----------------------------------------------------------------------------------------------------|--|--|--|--|
| AUK Plos                                                                                                    | <ol> <li>AÜK Plus – Importagenten mit<br/>Doppelklick auf Desktopsymbol<br/>starten</li> </ol>                                                                                                    |  |  |  |  |
| Info<br>Einstellungen - 3<br>Hilfe                                                                                                    | 2. In der Taskleiste: Rechtsklick<br>auf das Symbol vom AÜK (2)<br>Importagenten                                                                                                    |  |  |  |  |
| Beenden                                                                                                    | 3. Einstellungen wählen (3)                                                                                                    |  |  |  |  |
| AÜK Plus - Importagent - Einstellungen (BZ 1-03-0303) ×                                                                                                    | Übernehmen Sie die folgenden<br>Einstellungen:                                                                                                    |  |  |  |  |
| Importagent für den Prüfungsimport über die ASA-Schnittstelle                                                                                                    | 4. "XML/AWN Dateiimport" (4)<br>Auswählen                                                                                                    |  |  |  |  |
| Imit ASA Netzwerkmanager verbinden       4         ✓ XML/AWN Dateiimport verwenden       5         Importverzeichnis:       D:\diag_ProgramFiles\AÜKPlus\xm1\         Import verzeichnis:       D:\diag_ProgramFiles\AÜKPlus\xm1\         Dateiaktion nach Import:       Datei umbenennen O Datei löschen ③ Datei verschieben         Verschiebe in Verzeichnis:       D:\diag_ProgramFiles\AÜKPlus\xm1\eingelesen\         Aktionen bei Import       6         ✓ Vollständig empfangene Protokolle mit Gesamtergebnis ungleich n.i.O. automatisch verbuchen.       6 | <ol> <li>Importverzeichnis wählen<br/>("\AUEKPlus\xml" (5) wird<br/>empfohlen, muss mit den<br/>Einstellungen in der WOW!<br/>Software übereinstimmen.<br/>Dateiaustauschverzeichnis<br/>unter Punkt 8.)</li> </ol> |  |  |  |  |
| Programmverhalten         Anzeigedauer Hinweisfenster bei Import eines Prüfnachweises:       2 < Sekunden (0 = keine Meldung)         □ AÜK Plus auf diesem Rechner nach dem Import eines Prüfnachweises automatisch starten.         Der Importagent wird nicht automatisch gestartet.       Agent mit Windows-Anmeldung starten                                                                                                    | 6. "Datei verschieben" (6)<br>auswählen,<br>als Dateipfad<br>"\AUEKPlus\xml\eingelesen\"<br>wählen                                                                                                    |  |  |  |  |

## Schnittstelle AÜK Plus

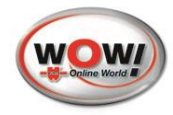

| AÜK Plus - Importagent - Einstellungen (BZ 1-03-0303)                                         |                                                |                                   | ×        |               | 7. | Haken bei " <b>Automatisch</b><br>Verbuchen" (7) setzen |  |
|-----------------------------------------------------------------------------------------------|------------------------------------------------|-----------------------------------|----------|---------------|----|---------------------------------------------------------|--|
| Importagent für den Prüfungsimport über die ASA-Schnittstelle                                 |                                                |                                   |          |               | 8. | Hinweisfenster: <i>Empfehlung</i>                       |  |
| mit ASA Netzwerkmanager verbin                                                                | iden                                           |                                   |          |               |    | max. Z Sec (o)                                          |  |
| XML/AWN Dateiimport verwende                                                                  | n                                              |                                   |          |               | •  |                                                         |  |
| Importverzeichnis:                                                                            | D:\diag_ProgramFiles\AÜKPlus\xml\              |                                   | Ð        | D             | 9. | "Agent mit Windows-                                     |  |
|                                                                                               | Import von Wechseldate                         | enträger (USB-Stick)              |          | _             |    | Anmeldung starten" (9) wird                             |  |
| Dateiaktion nach Import:                                                                      | O Datei umbenennen O                           | Datei löschen 💿 Datei verschieben |          |               |    | empfohlen, dies entsprechend                            |  |
| Vorschiche in Verzeichnig                                                                     | Di diag Brogram Eiler) AÜKBlur/ymß eingeleren) |                                   | Ð        | D             |    | selektieren                                             |  |
| verschiebe in verzeichnis.                                                                    | D. (diag_Programmies (AOK                      | rius (xini (eingelesen)           |          | $\overline{}$ |    | Selektieren                                             |  |
| Aktionen hei Import                                                                           |                                                |                                   | 7        | 7)            |    |                                                         |  |
| Vollständig empfangene Protokol                                                               | le mit Gesamtergebnis ungleic                  | h.n.i.Q. automatisch verbuchen    |          |               |    |                                                         |  |
| Neue Δhgastester aus den Import.                                                              | dateien mit vollständigen Date                 | n automatisch anlegen             |          |               |    |                                                         |  |
| ,                                                                                             | ,,,,,,                                         | <u> </u>                          | <b>`</b> |               |    |                                                         |  |
| Programmverhalten                                                                             |                                                | •                                 | /        |               |    |                                                         |  |
| Anzeigedauer Hinweisfenster bei Import eines Prüfnachweises: 2 🖕 Sekunden (0 = keine Meldung) |                                                |                                   |          |               |    |                                                         |  |
| AÜK Plus auf diesem Rechner nac                                                               | h dem Import eines Prüfnachv                   | veises automatisch starten.       |          | 9             |    |                                                         |  |
| Der Importagent wird nicht automatisch gestartet.                                             |                                                | Agent mit Windows-Anmeldung st    | arten    |               |    |                                                         |  |
|                                                                                               |                                                |                                   |          |               |    |                                                         |  |
|                                                                                               |                                                | Ok Abbrechen                      | Hilfe    |               |    |                                                         |  |
|                                                                                               |                                                |                                   |          |               |    |                                                         |  |
|                                                                                               |                                                |                                   |          |               |    |                                                         |  |